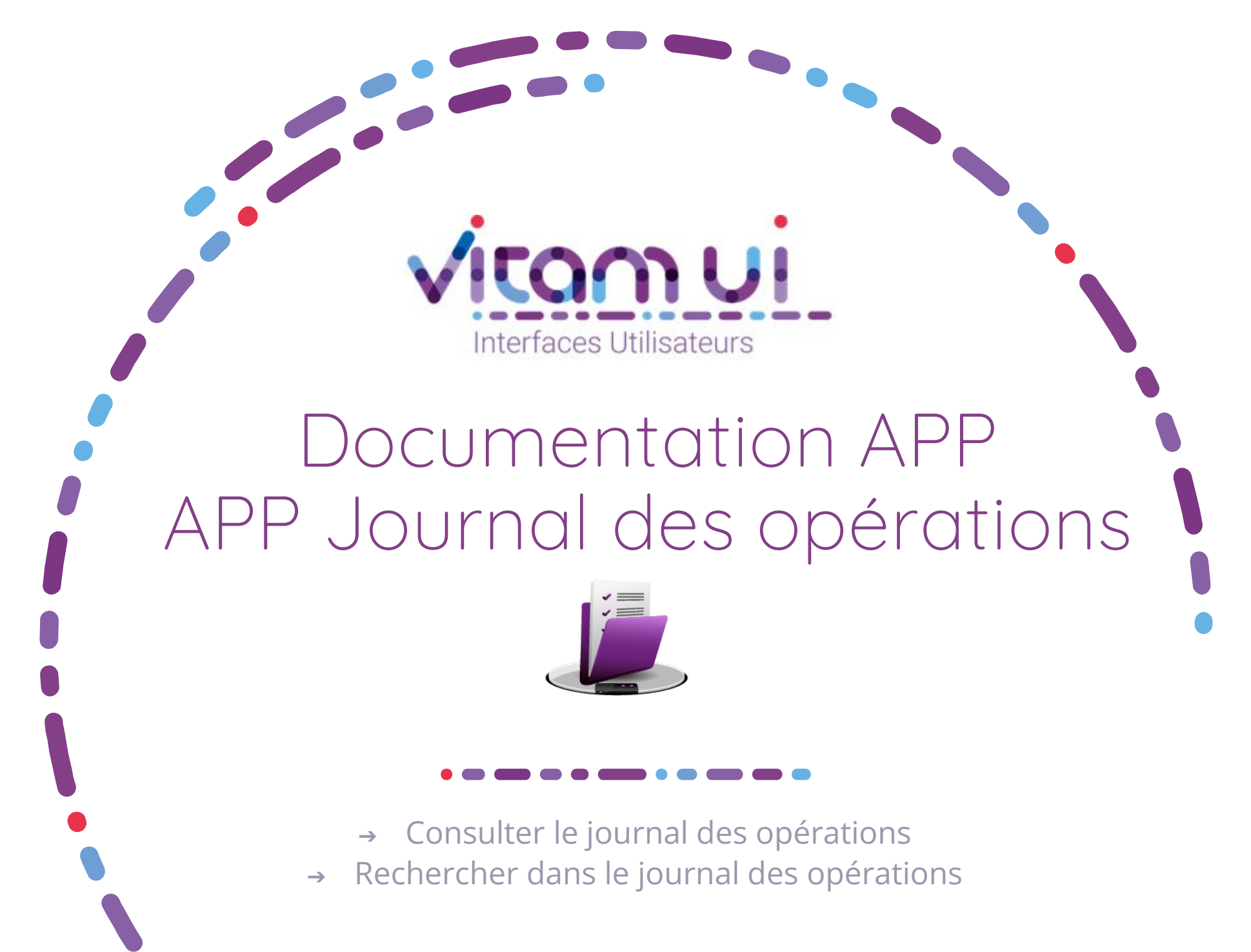

Juillet 2024– Version 7.0 (Vitam V7.1)

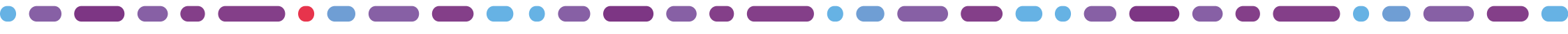

### Généralités

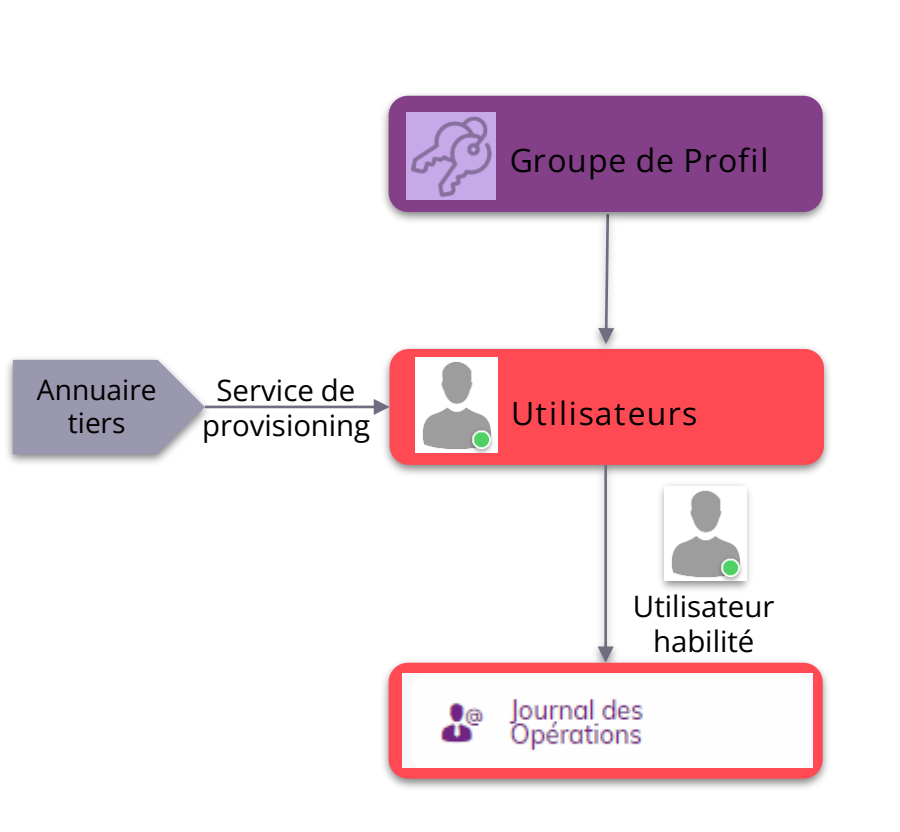

| OBJET MÉTIER       | JOURNAL DES OPERATIONS : Il permet à<br>l'utilisateur d'accéder à toutes les opérations<br>effectuées dans VITAM-UI par les utilisateurs ou<br>par le système lui-même. |
|--------------------|----------------------------------------------------------------------------------------------------|
| TYPE D'UTILISATEUR | Administrateur métier de l'organisation<br>Administrateur technique de l'organisation                                                                                   |
| FONCTIONS          | Consulter le journal des opérations<br>Recherche une opération                                                                                                    |
|                    | APP Groupe de profils :                                                                                                    |
|                    | Paramétrage des groupes de profils attribuables<br>par<br>l'administrateur à ses utilisateurs.                                                                          |
| DÉPENDANCES        | <ul> <li>L'utilisateur doit disposer d'un groupe de profil<br/>donnant accès à un profil de droits pour l'APP<br/>Journal des opérations</li> </ul>                     |
|                    | Le journal enregistre des opérations issues de la<br>plupart des APP (à l'exception de l'APP Requête<br>DSL)                                                            |

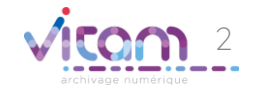

# Ergonomie générale

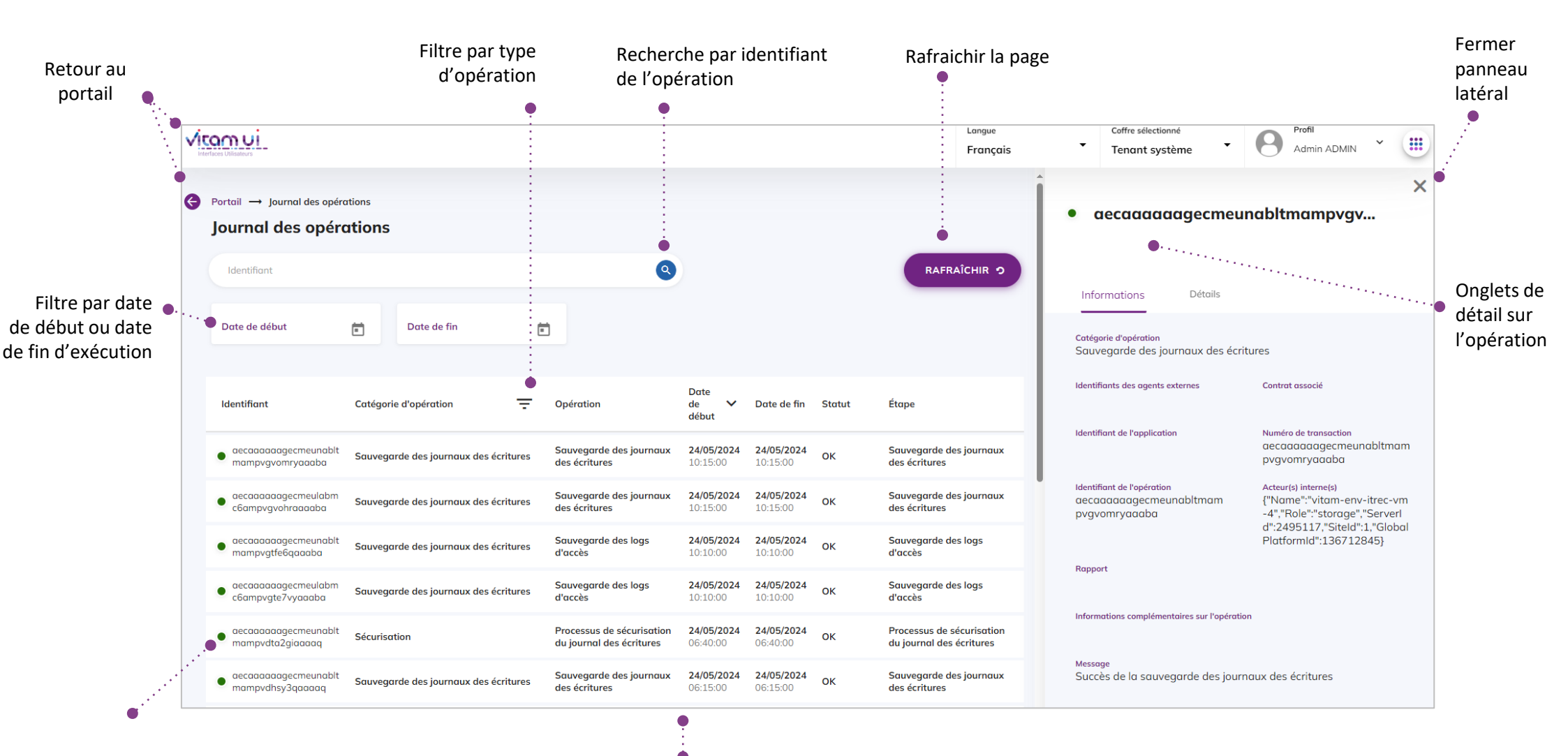

Code couleur

- de statut du versement :
- Rouge : Erreur ou erreur technique
- Vert : Succès
- Orange : Avertissement

#### **Pagination**:

Affiche 20 lignes par défaut Sur scroll : affiche 20 lignes suivantes jusqu'à 100

Après 100 : demande confirmation ou ajouter des filtres

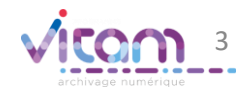

## Ecran principal

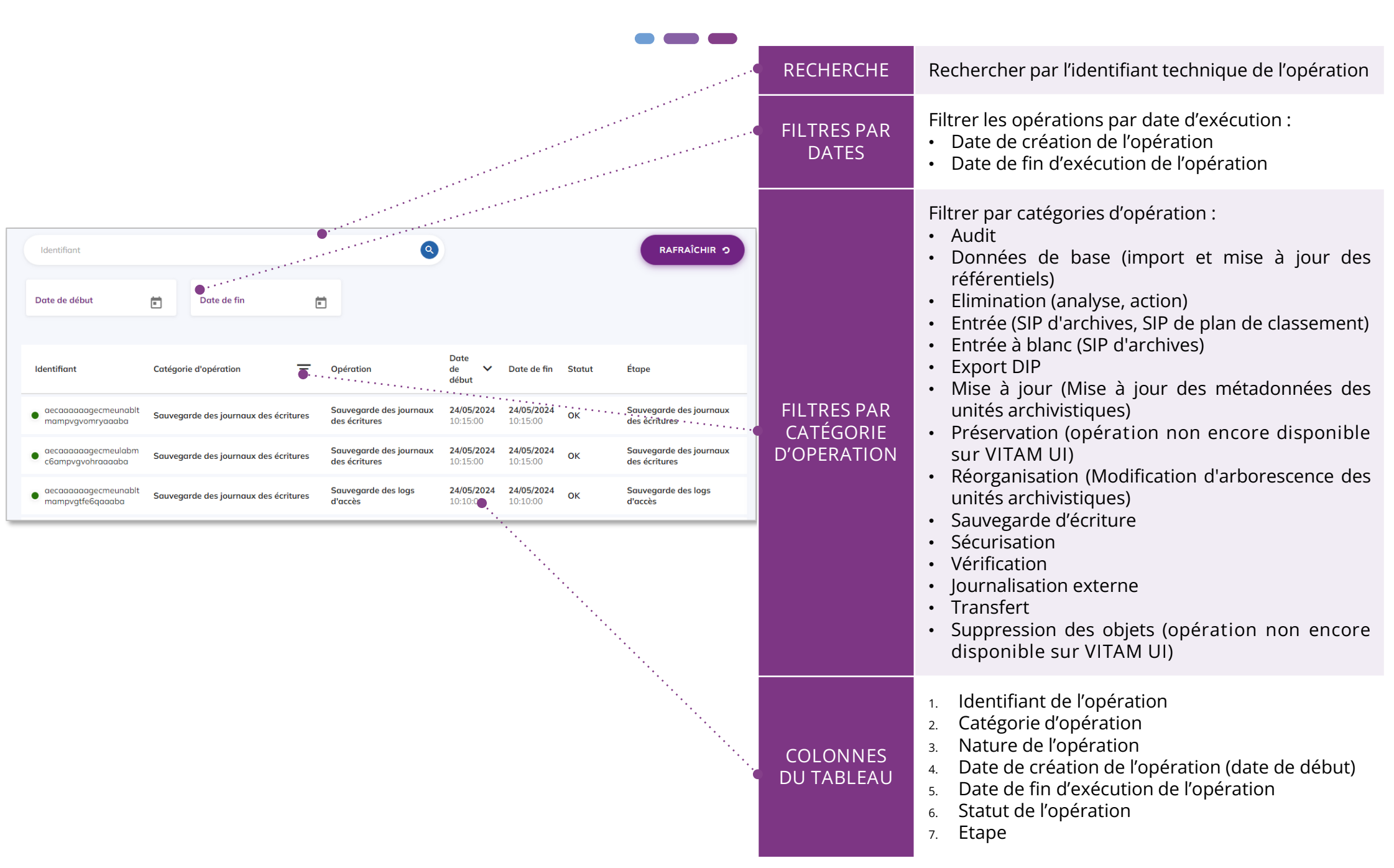

### Consulter le détail d'une opération

#### INFORMATIONS

DÉTAIL

L'onglet « Informations » du bandeau de droite permet de consulter les informations relatives à l'opération effectuée

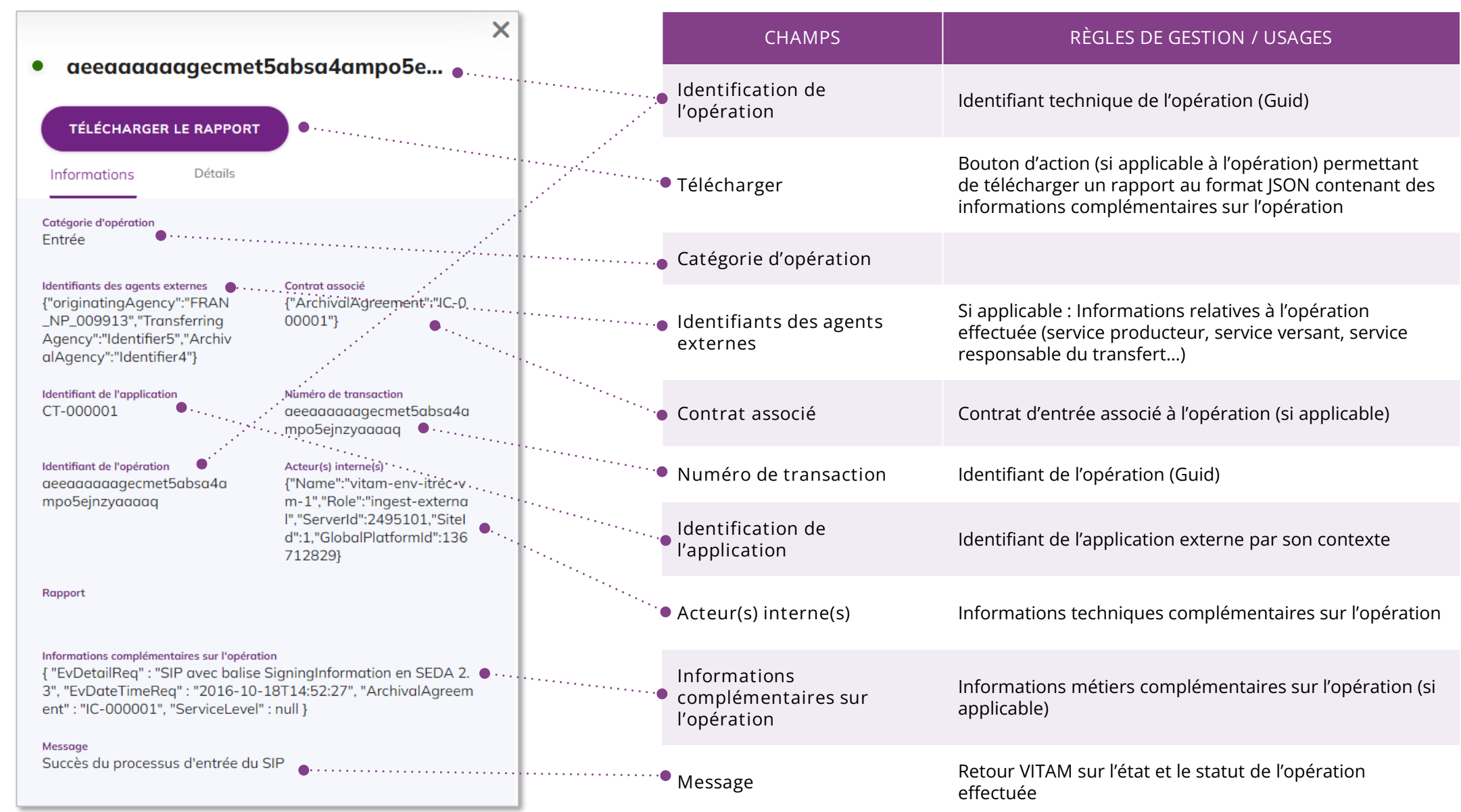

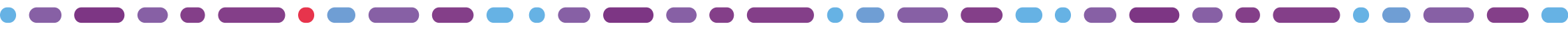

#### Consulter le détail d'une opération

**INFORMATIONS** 

DÉTAIL

L'onglet « Détails » du bandeau de droite permet de visualiser le détail de l'ensemble des étapes d'une opération donnée.

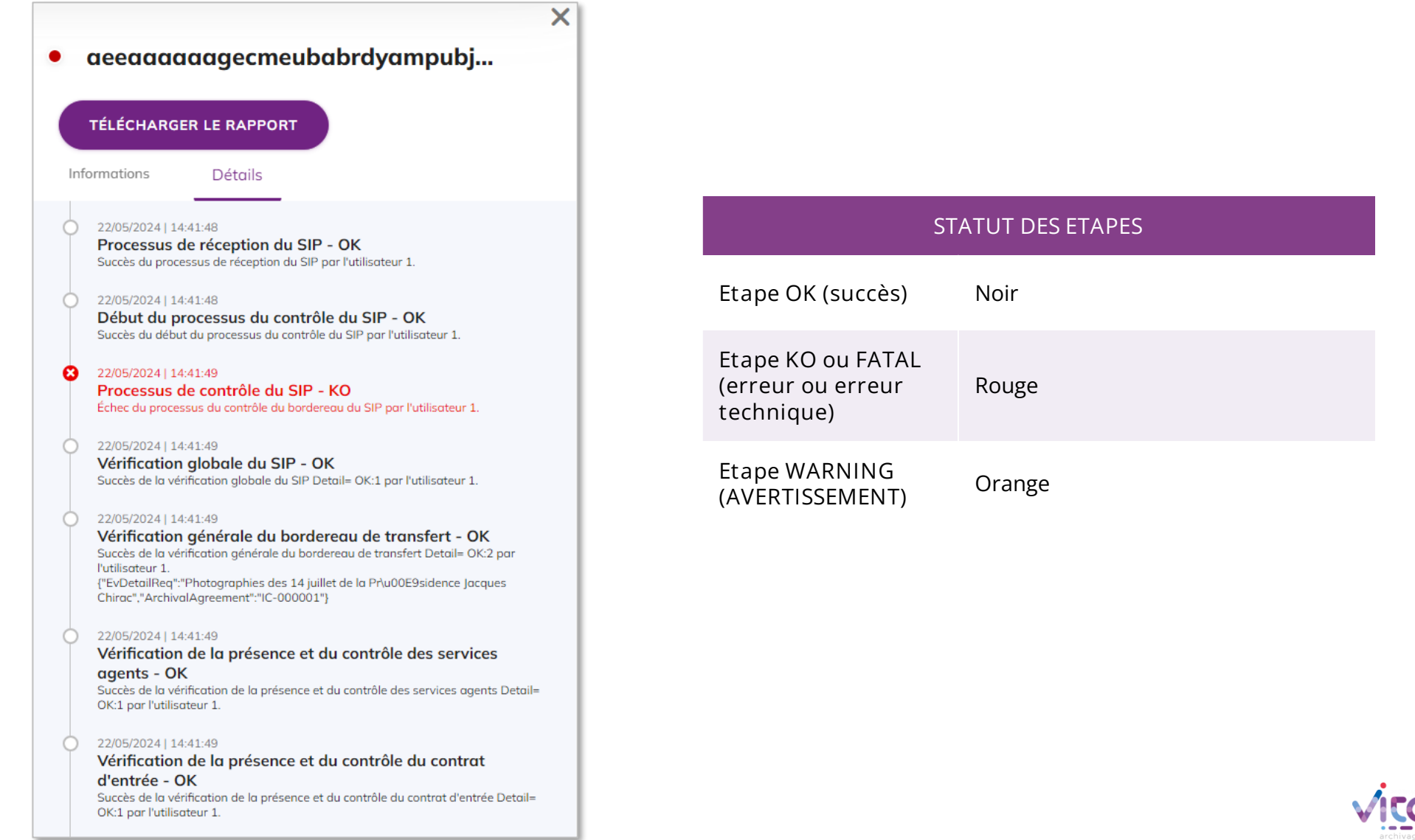

#### Programme Vitam

47 rue de la Chapelle, 75018 Paris – France

Tél. : +33 (0)1 86 69 60 03

www.programmevitam.fr

https://twitter.com/@ProgVitam

https://www.linkedin.com/grps/Programme-Vitam

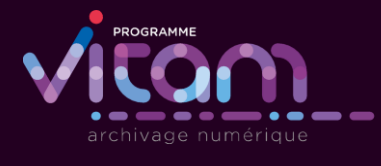